## Add a Youtube Worship Video

- 1. Log in at <a href="https://crostonmethodist.org.uk/wp-admin/">https://crostonmethodist.org.uk/wp-admin/</a>
- 2. On the left menu, click on "Posts"
- 3. At the top, click Posts "Add New"
- 4. At the top, add title, for example 'Sunday Worship 26/04/2020'
- 5. Click the blue button "Fusion Builder"
- 6. Click the button "+ Container" in the Fusion Builder area
- 7. In the top menu, choose "Library Containers"
- 8. Click on "Worship Youtube Video"
- 9. Hover over the "Youtube" Object, this brings up a menu with four buttons

| Fusion Builder                           |                                 | <b>8</b> •     |
|------------------------------------------|---------------------------------|----------------|
| Builder Library                          | ▲ :</th <th>) <b>a</b> 🖻 🕄</th> | ) <b>a</b> 🖻 🕄 |
| Worship Video Vimeo                      | 1                               | e a 🛍 🔺        |
| 1/1 🖋 📴 🖱 🖀                              |                                 |                |
| Vimeo<br>https://www.vimeo.com/406041818 |                                 |                |
| + Element                                |                                 |                |
|                                          |                                 |                |
| Fusion Builder                           |                                 | 0              |
| Builder Library                          | ▲                               | ≜ 🖻 🛇          |
| Worship Video Vimeo                      | 1                               | e a ê 🔺        |
|                                          |                                 |                |
| Element Options                          |                                 |                |
| + Element                                |                                 |                |
|                                          | + Container                     | + Columns      |

- 10. Click on the first button that looks like a brush to edit the Vimeo video object
- 11. Change the first field "Video ID" to the Youtube id number, for example if the link to the Youtube video is <u>https://youtu.be/pREJgizYojs</u>, the Video ID is 'pREJgizYojs'.
- 12. At the bottom of the window, click "SAVE"
- 13. In the Right Menu, under "Categories", tick the "Worship" tickbox

| Categories                                    |            |  |
|-----------------------------------------------|------------|--|
| All Categories                                | Most Used  |  |
| Archive                                       |            |  |
| <ul> <li>Messy Chi</li> <li>Prayer</li> </ul> | urch       |  |
| Reflection     Uncategor                      | s<br>rized |  |
| Worship                                       |            |  |

## 14. Publish

- a. To publish immediately:
  - i. At the top of the Right Menu, click on Publish

| Publish                  |         |
|--------------------------|---------|
| Save Draft               | Preview |
| P Status: Draft Edit     |         |
| Visibility: Public Edit  |         |
| Publish immediately Edit |         |
|                          | Publish |

- b. To schedule the post to be published at a later time:
  - i. Click on "Edit" after "Publish immediately"
  - ii. Change the date and time to when you want the Worship to be published
  - iii. Click "Ok"

iv. Click the blue "Schedule" button

| Publish 🔺                                                                                       |
|-------------------------------------------------------------------------------------------------|
| Save Draft Preview                                                                              |
| P Status: Draft <u>Edit</u>                                                                     |
| Visibility: Public Edit                                                                         |
| Other       Schedule for: Apr 24, 2020 at 14:55         O4-Apr       24         OK       Cancel |
| Schedule                                                                                        |

15. Done! Have a look on the "Worship" page to make sure everything has worked smoothly and don't hesitate to give us a call if there are any problems.